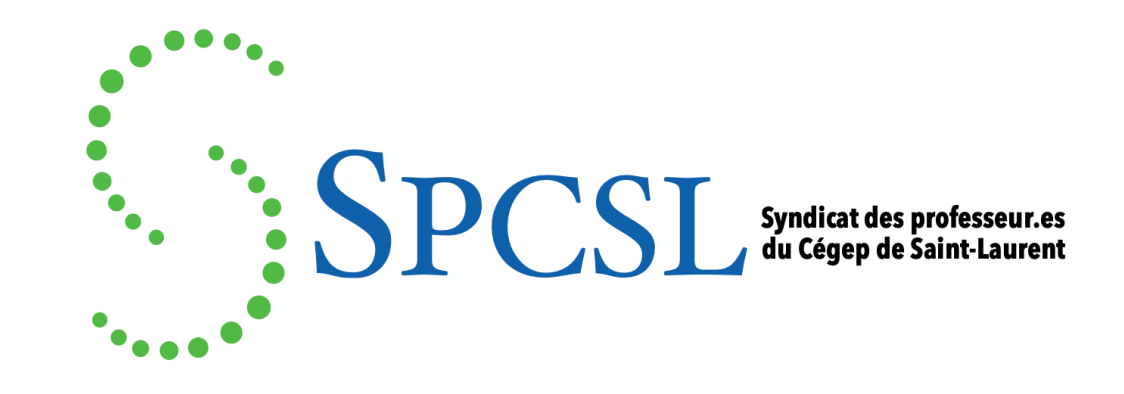

## **Assurances collectives**

Comment accéder à l'espace client de Beneva

## Comment accéder à l'espace client de Beneva?

- Comment faire une réclamation?
- Comment imprimer votre carte d'assuré?

## 1. Accéder au <u>site web de Beneva</u>

Entrer et sélectionner l'hyperlien Me connecter.

Entrer votre mot de passe ou suivre les instructions pour une première connexion

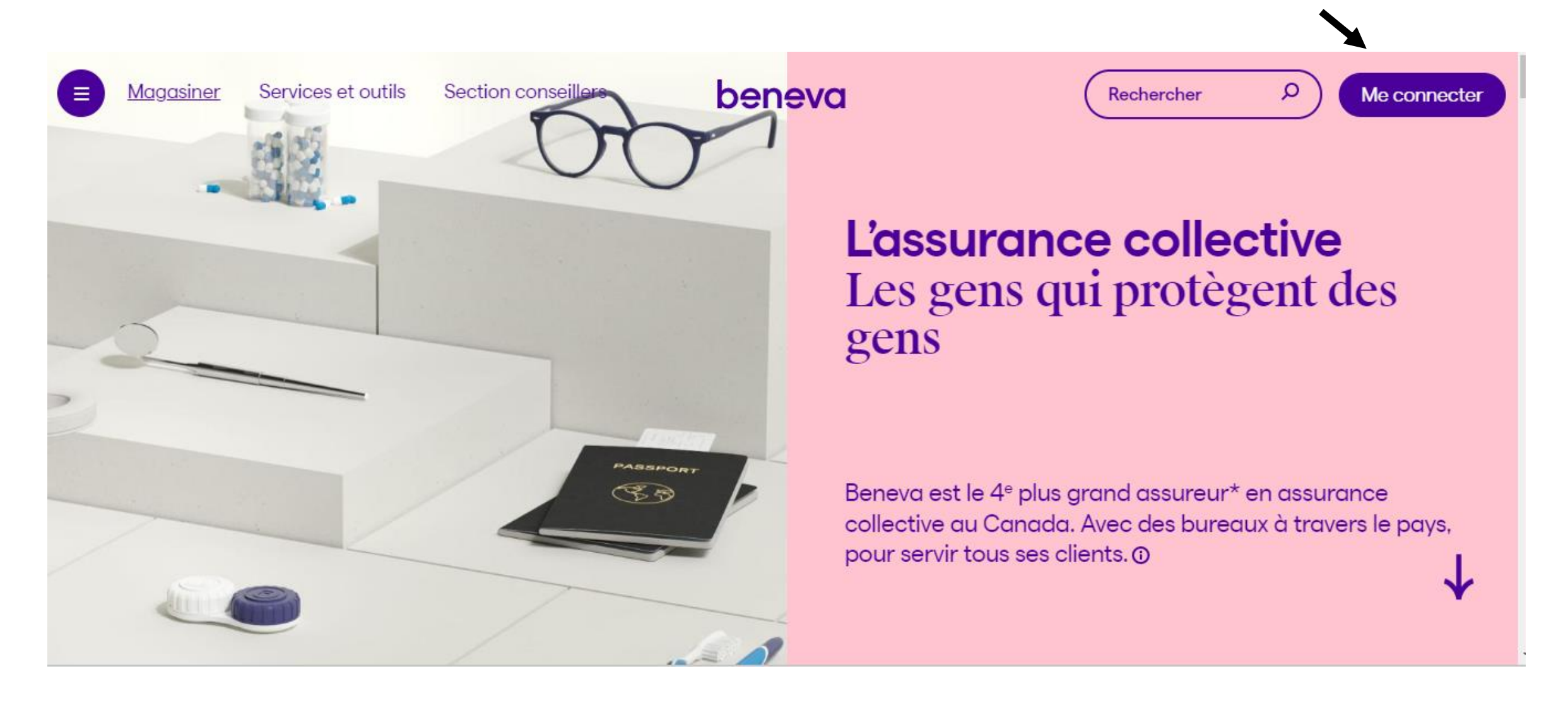

## 2. Sélectionner l'hyperlien Assurance collective.

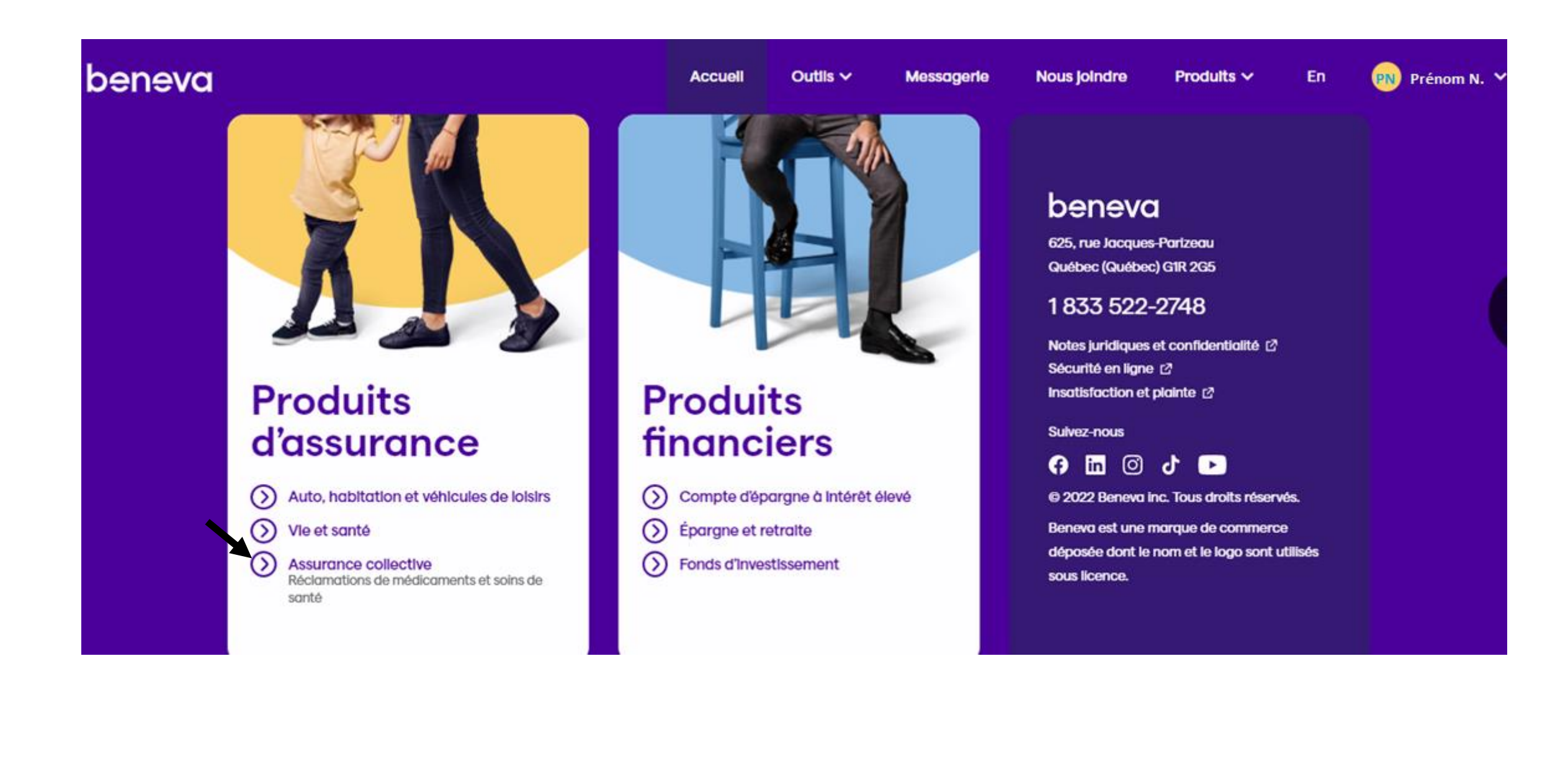

- 3. Sélectionner l'hyperlien Faire un réclamation.
- 4. Sélectionner l'hyperlien Imprimer si vous souhaiter conserver une copie de votre carte d'assuré.

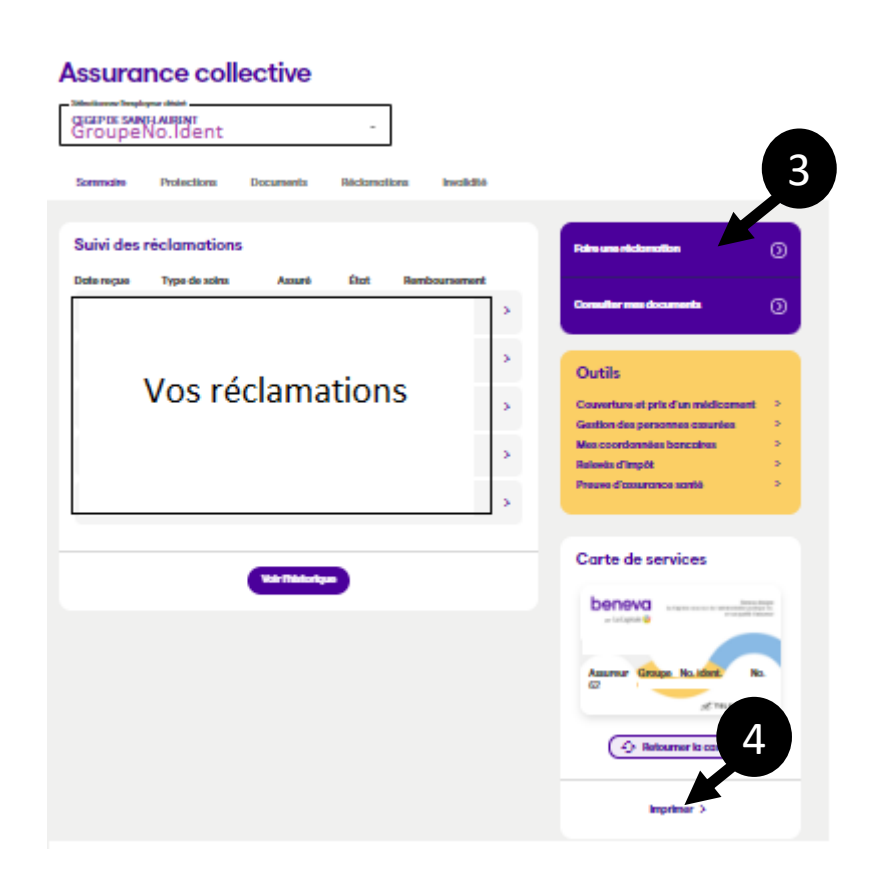

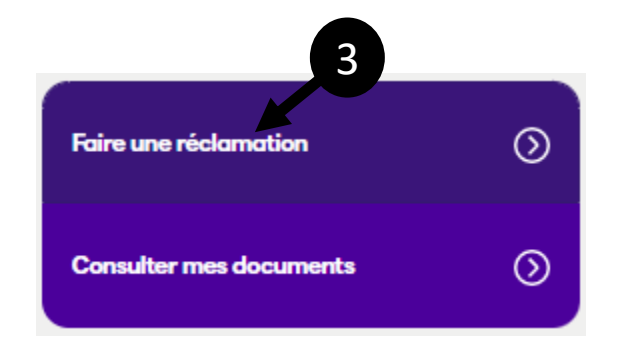

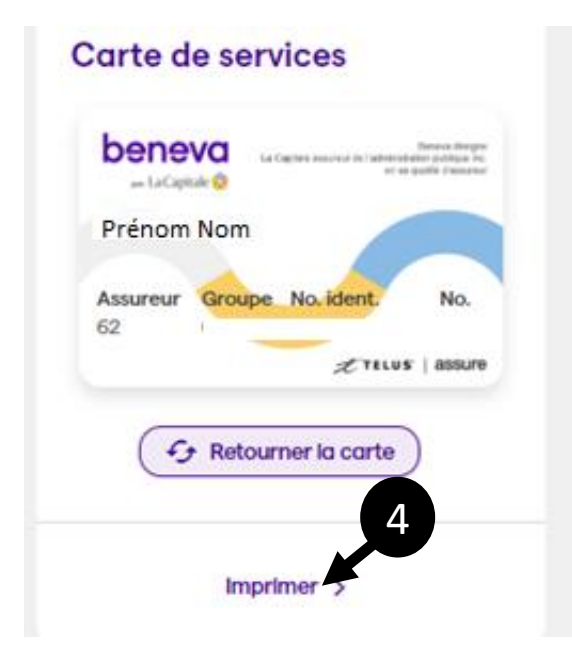